# HOW TO: **RESOLUTION AND** RESIZINGIN PHOTOSHOP

# DIGITAL PHOTOS ARE BITMAP MAGES IN CONTRAST TO VECTOR IMAGES

## THEY ARE MADE UP OF PIXELS IN A GRID - DISPLAYED BY THE PIXELS OF YOUR MONITOR

THE NUMBER OF PIXELS YOUR SCREEN CAN DISPLAY IS IN PPI (PIXELS PER INCH )ALSO CALLED SCREEN RESOLUTION

Thursday, January 30, 14

# WHAT IS RESOLUTION? THE AMOUNT OF **INFORMATION IN YOUR** IMAGE

# IN PRACTICAL TERMS **RESOLUTION =** THE NUMBER OF DOTS PER INCH IN YOUR MAGE

# RESOLUTION IS GIVEN IN DPI (DOTS PER INCH)

RELATED BUT NOT IDENTICAL: PPI (PIXELS PER INCH). SCREENS DISPLAY PIXELS (TINY SQUARES) AND PRINTERS PRINT TINY DOTS.

# RESOLUTION TRANSLATES INTO IMAGE QUALTY AND IS CORRELATED WITH FILE SIZE

### CORRECT RESOLUTION MAKES FOR A CLEAR, DETAILED IMAGE:

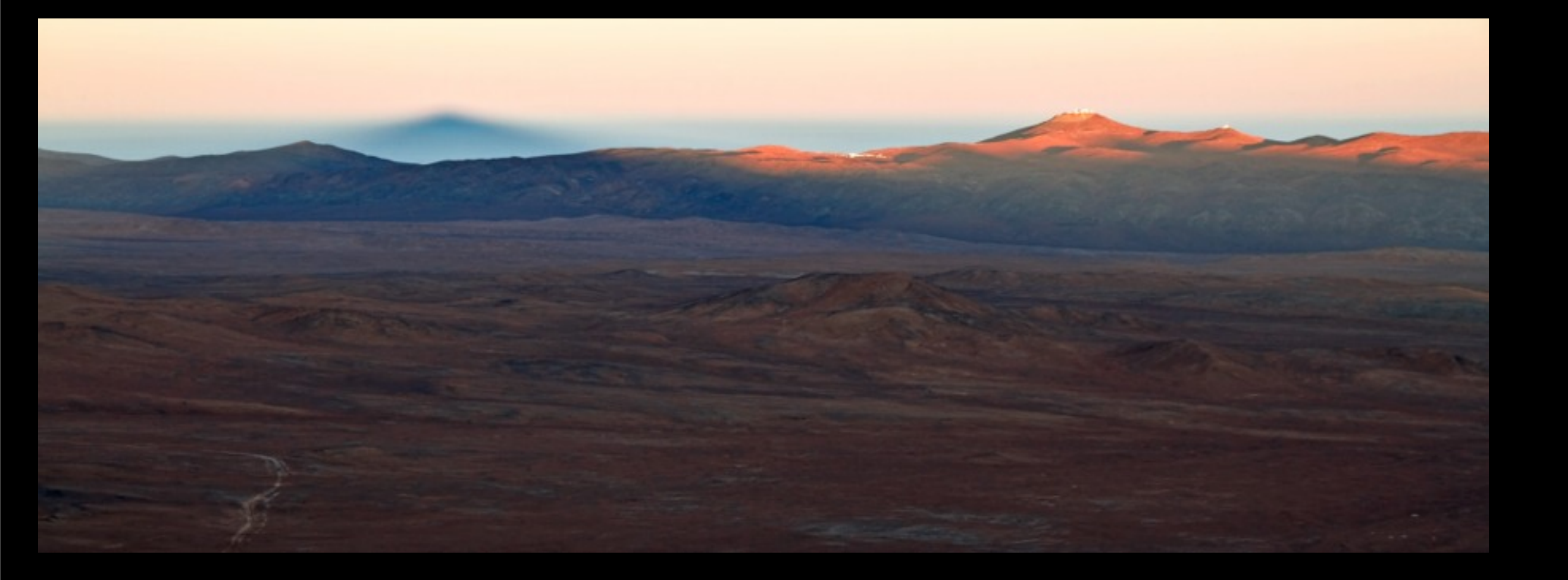

LOW RESOLUTION MAKES THINGS LOOK JAGGY OR ALIASED (YOU CAN SEE PIXELS ON THE EDGES).

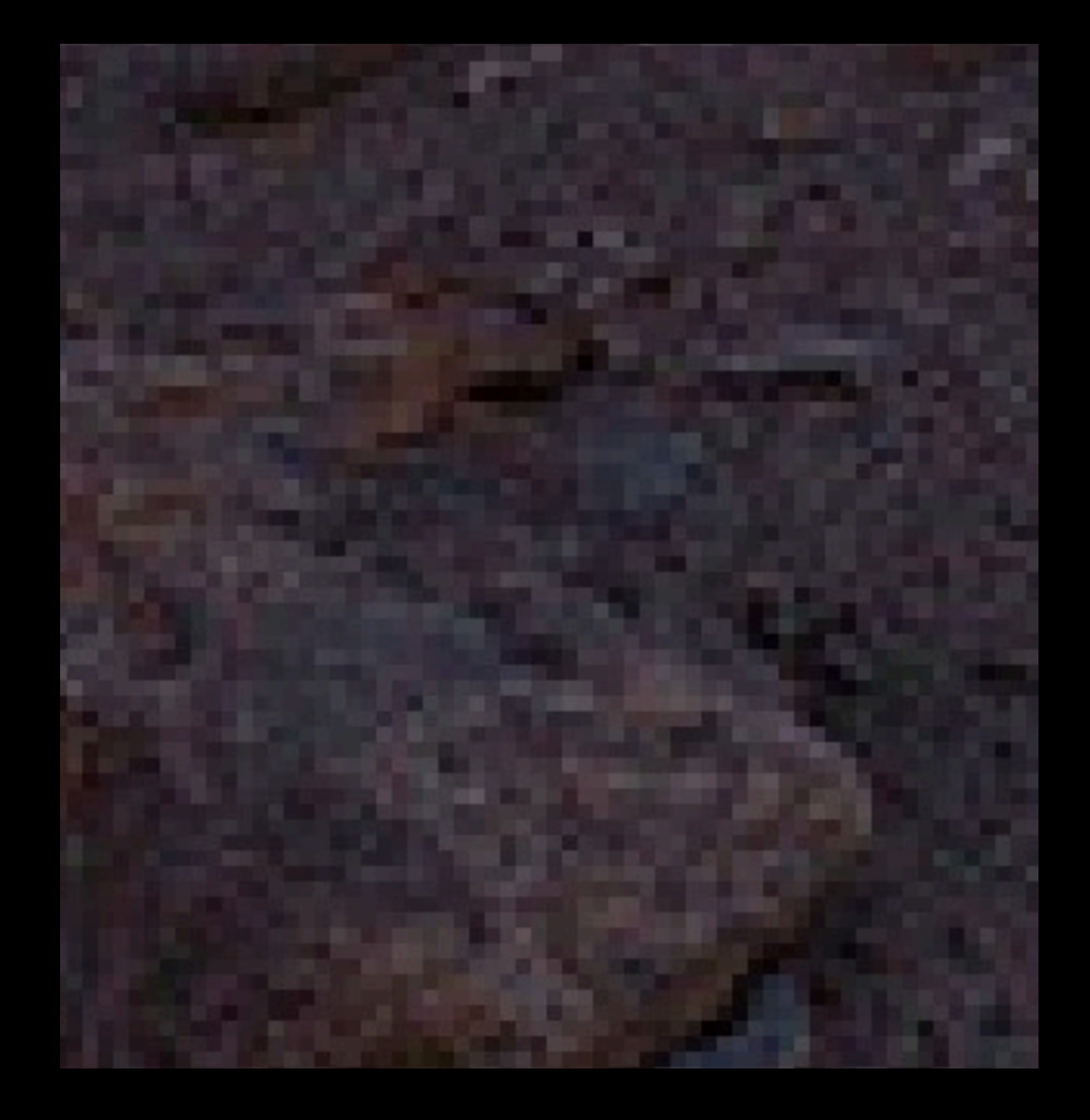

#### LOW RESOLUTION CAN ALSO MAKE IMAGES LOOK BLURRY/ MUSHY.

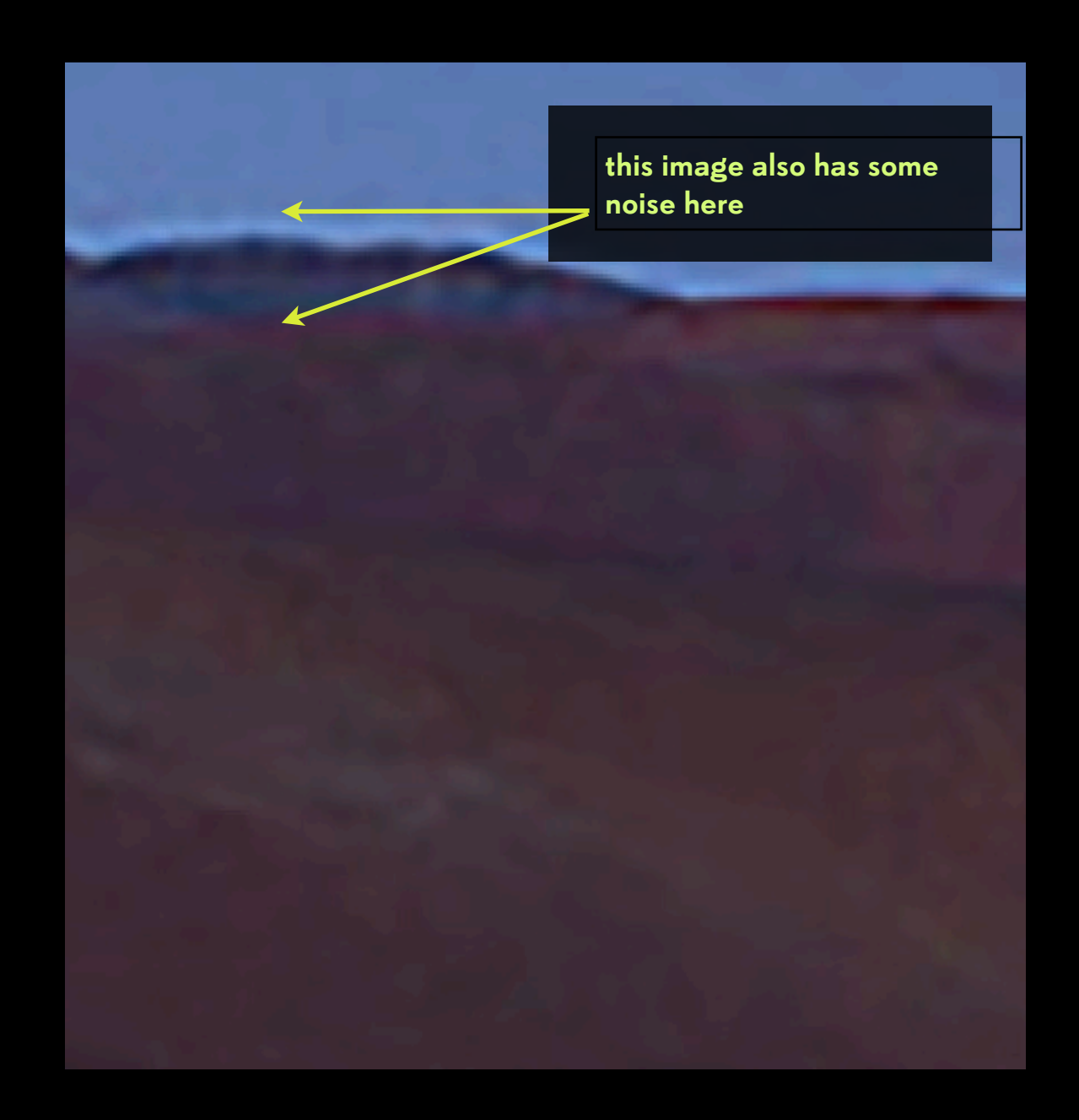

# SO I'LL MAKE THE RESOLUTION REALLY BIG?

NO - VERY HIGH RESOLUTION ISN'T THE ANSWER. IF YOU HAVE MORE RESOLUTION THAN YOU NEED YOU WASTE DISK SPACE, PROCESSING TIME, AND LOADING TIME (IF IT'S A WEB PICTURE OR POWERPOINT SLIDE FOR INSTANCE). SOMETIMES IT MIGHT BE TOO BIG TO LOAD AT ALL.

# **RESOLUTION** RELATED TO THE PHYSICAL SIZE OF **YOUR IMAGE**

# **RESOLUTION AND** SZE HAVE AN INVERSE RELATIONSHIP

# WHEN YOU MAKE A CHANGE WITHOUT RESAMPLING SIZE GOES **UP WHEN RESOLUTION** GOES DOWN

Thursday, January 30, 14

## THIS IMAGE IS 300 DPI WHEN IT IS A PHYSICAL SIZE OF 4" X 5"

| Image Size       SLIDES 33-38 )         Image Size       SLIDES 33-38 )         Image Size       Image Size         Image Size       Image Size         Image Size       Image Size         Image Size       Image Size         Image |                             | THE FILE ON YOU HARD DRIVE (S |    |
|----------------------------------------------------------------------------------------------------|-----------------------------|-------------------------------|----|
| TO OPEN THIS       Image Size: 5.15M         DIALOG BOX:       IMAGE MENU >         IMAGE SIZE       or         OPTION -       OPTION -         COMMAND - I       Inches         Resolution: 300       Pixels/Inch         Resample:       Automatic                                                                                                    | 000                         | Image Size SLIDES 33-38 )     |    |
| DIALOG BOX:       IMAGE MENU >         IMAGE SIZE       Fit To: Original Size         or       Width: 4         OPTION -       Inches         COMMAND - I       Resolution: 300         Pixels/Inch         Resample: Automatic                                                                                                    | TO OPEN THIS                | Image Size: 5.15M             | ۵. |
| IMAGE SIZE       Width: 4       Inches         or       OPTION -       Height: 5       Inches         COMMAND - I       Resolution: 300       Pixels/Inch                                                                                                    | DIALOG BOX:<br>IMAGE MENU > | Fit To: Original Size         | \$ |
| OPTION -<br>COMMAND - I<br>Resolution: 300<br>Pixels/Inch                                                                                                    | IMAGE SIZE                  | Width: 4 Inches               | \$ |
| Resample: Automatic                                                                                                    | OPTION -                    | Resolution: 300 Pixels/Inch   | ÷  |
|                                                                                                    |                             | Resample: Automatic           | \$ |
| Cancel OK                                                                                                    |                             | Cancel OK                     |    |

### **300 TINY SQUARES IN EACH INCH** OF IMAGE

### WHEN CHANGED TO 72 DPI THE PHYSICAL SIZE GETS BIGGER

| 000           | Image Size                                                                                                    | NOTICE THE SIZE<br>OF THE FILE DATA<br>HASN'T CHANGED               |
|---------------|----------------------------------------------------------------------------------------------------|---------------------------------------------------------------------|
| <text></text> | Image Size: 5.15M<br>Dimensions: 1200<br>Fit To: Custon<br>Width: 16.667<br>G — Height: 20.833<br>Resolution: 72<br>Resample: Automa | <pre>\$ \$ \$ \$ \$ \$ \$ \$ \$ \$ \$ \$ \$ \$ \$ \$ \$ \$ \$</pre> |
|               | Cancel                                                                                                    | OK                                                                  |

#### THE SAME NUMBER OF PIXELS ARE STRETCHED OUT TO 72 PIXELS PER INCH SO THE IMAGE GAINS SIZE

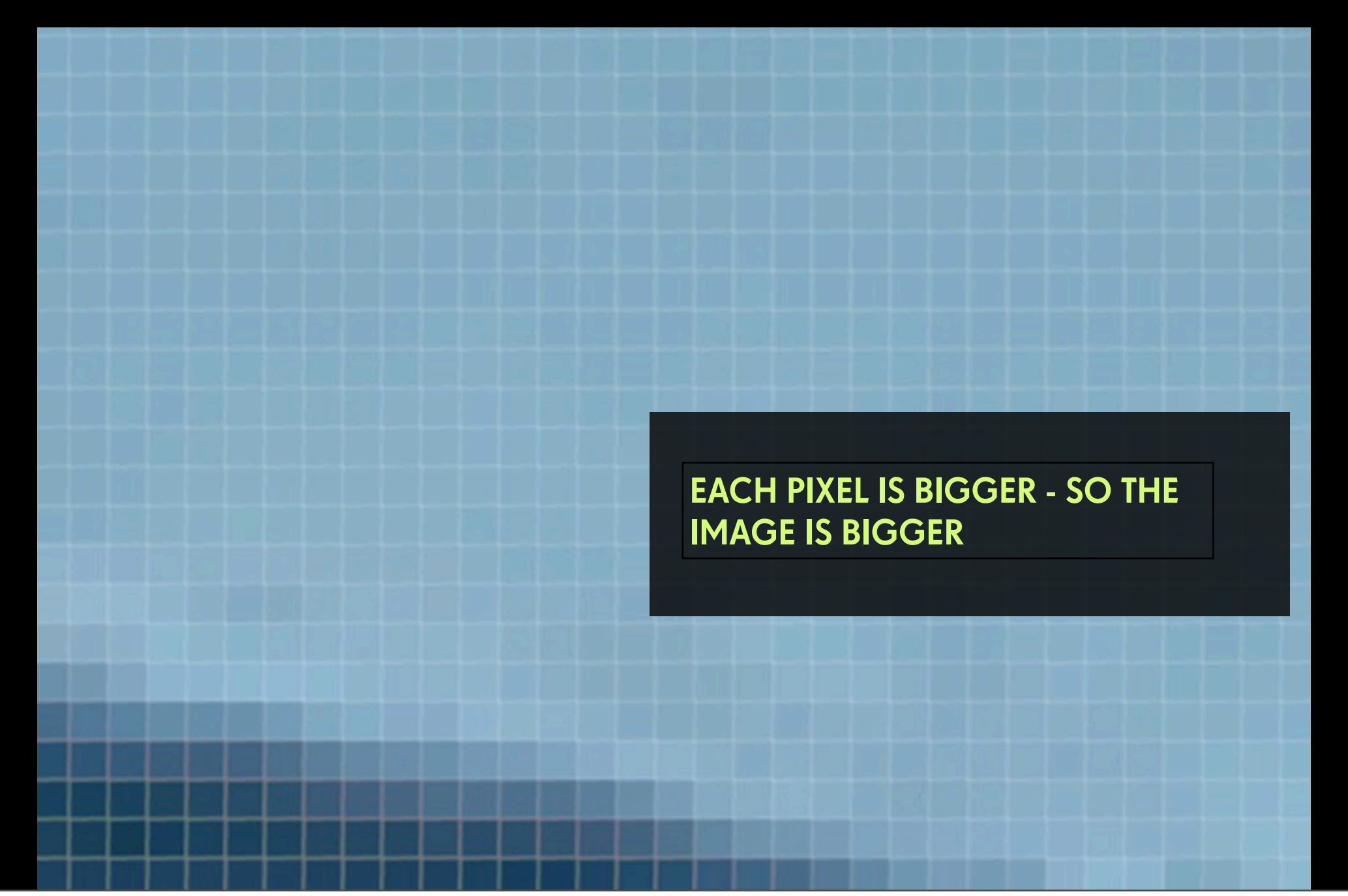

Thursday, January 30, 14

# **PROPER RESOLUTION** DIFFERS DEPENDING ON MODE OF DISPLAY PRINT, PROJECTION, MOBILE DEVICE, WEB, ETC

**GENERALLY SPEAKING,** THE FOLLOWING IMAGE RESOLUTIONS ARE STANDARD. (IF YOU ARE ASKED TO SUBMIT IMAGES, THESE ARE GENERALLY THE NUMBERS YOU WILL SEE.)

#### PRINT RESOLUTION = 300 DPI SCREEN RESOLUTION = 72 DPI

# IF YOU FOLLOW THIS RULE YOU'LL BE FINE. BUT...

#### MORE DETAILED VERSION PART ONE:

> QUICK-LOADING WEB, STANDARD COMPUTER SCREENS, SD PROJECTORS, VIDEO = 72 DPI

> RETINA DISPLAY = 2X STANDARD DISPLAY = 150 DPI

> VIDEO STILL YOU WANT TO ZOOM IN ON = 72 DPI AT THE END OF THE ZOOM = EXTRA RESOLUTION DEPENDING ON HOW BIG IT WILL BE

> A SMALL SCANNED IMAGE YOU WANT TO SCALE UP = EXTRA RESOLUTION DEPENDING ON HOW BIG IT WILL BE

#### THESE ARE TIPS WITH RESULTS YOU WILL SEE

#### **MORE DETAILED VERSION PART TWO:**

PROVIDED YOUR ORIGINAL IMAGE HAS ENOUGH RESOLUTION TO DO SO, PRINTED IMAGES MAY LOOK BETTER WHEN PRINTED AT:

> THE NATIVE RESOLUTION OF THE PRINTER.

> A RESOLUTION THAT CAN DIVIDE EVENLY INTO THE NATIVE RESOLUTION OF THE PRINTER OR THE NUMBER OF SPRAY NOZZLES ON THE PRINT HEAD.

#### WHAT?? FOR EPSONS = 360 DPI OR 180 DPI IMAGES PRINTED AT 180 DPI CAN LOOK BETTER THAN ONES PRINTED AT 250 DPI? YES!

#### THESE ARE TIPS WITH RESULTS YOU WILL SEE IF YOU ARE PICKY, YOUR PAPER AND COLOR PROFILES ARE ERROR FREE, AND YOUR IMAGE IS GOOD QUALITY (NO UPRES-ING IN PS)

# IF YOU ARE PREPARING A PRINT, DON'T BELIEVE WHAT YOU SEE ON THE SCREEN

SCREEN RESOLUTION IS LOWER THAN PRINT, SO THINGS CAN LOOK CLEAN ON THE COMPUTER SCREEN

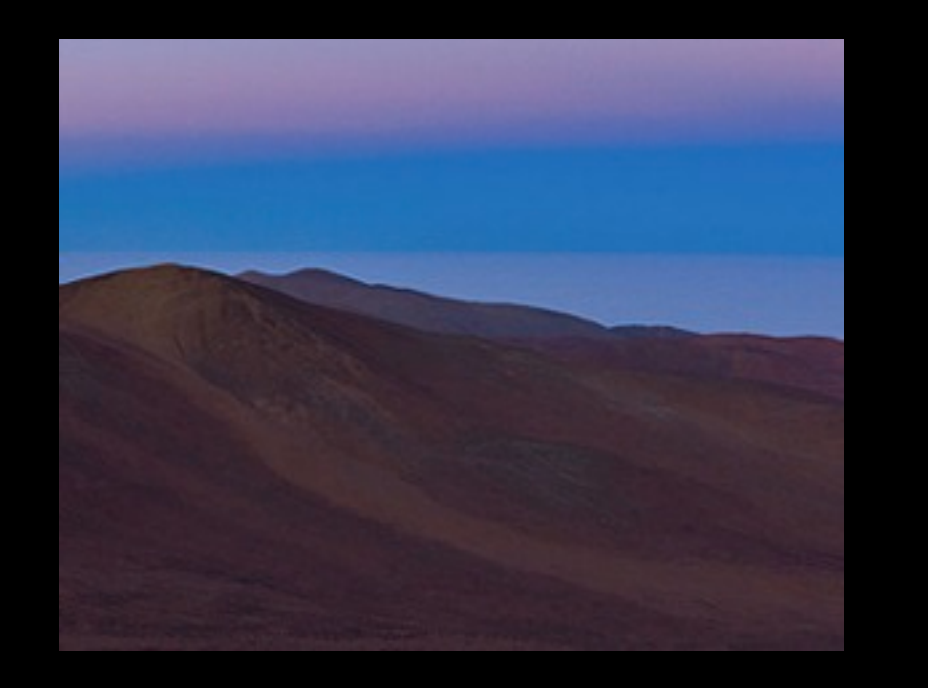

BUT WHEN YOU PRINT THEM OUT YOU CAN SEE THEY ARE NOISY, BLURRY, OR ALIASED.

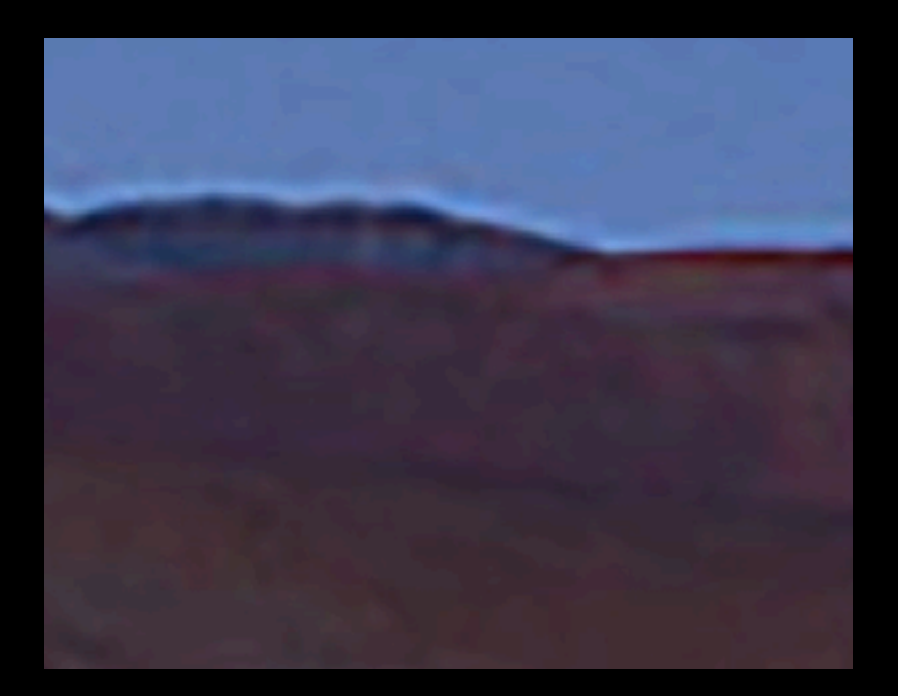

Thursday, January 30, 14

WHY CAN'T I ALWAYS TELL IF MY IMAGE HAS PROPER RESOLUTION FROM LOOKING AT THE SCREEN?

THE SCREEN CAN'T SHOW YOU MORE RESOLUTION THAN IT IS TECHNICALLY CAPABLE OF DISPLAYING.

# IF I CAN'T SEE IT WHAT DO I DO?? 1. GO BY THE NUMBERS 2. PRINT TEST STRIPS

# AND EXPERIENCE THE VIRTUALITY!

# COLOR DISPLAY IS GOING TO HAVE A SIMILAR QUANDARY

### THAT IMAGE SIZE DIALOG BOX WE JUST LOOKED AT LETS YOU CHANGE THE RESOLUTION AND THE SIZE TOGETHER OR SEPARATELY.

| 000           | Image Size                                                                                                    |
|---------------|----------------------------------------------------------------------------------------------------|
| <text></text> | Image Size: 5.15M  Dimensions:  1200 px X 1500 px Fit To: Original Size  Width:  Height: 5 Height: 5 Resolution: 300 Pixels/Inch  Resample: Automatic  \$ |
|               | Cancel OK                                                                                                    |

## SOMETIMES YOU WANT TO CHANGE THE RESOLUTION AND SIZE SEPARATELY

| 000     |               | Image Size                                                                                                    |
|---------|---------------|----------------------------------------------------------------------------------------------------|
|         | <text></text> | Image Size: 5.15M<br>Dimensions: 1200 px<br>Fit To: Original Siz YOU WANT TO<br>Width: 4<br>Height: 5<br>Resolution: 300<br>Pixels/Inch ‡ |
| I - I - |               | Cancel OK OF OPTIC<br>RESIZING                                                                                                    |

**1ENU** 

OR

### IN THAT CASE RESAMPLE

| 000 | Image Sze               |                       |              | and the second |
|-----|-------------------------|-----------------------|--------------|----------------|
|     | I lage Siz<br>D nension | e: 5.15M<br>s: 💌 1200 | px X 1500 px | Q.             |
|     | Fit T                   | o: Original           | Size         | \$             |
|     | Widt                    | h: 4                  | Inches       | \$             |
|     | B - Heigh               | nt: 5                 | Inches       | \$             |
|     | esolutio                | n: 300                | Pixels/Inch  | \$             |
|     | <br>Resampl             | e: Automat            | ic           | Å<br>T         |
|     |                         |                       |              |                |
|     | Ca                      | ncel                  | ОК           |                |

## HERE RESAMPLE IS SELECTED AND RESOLUTION CHANGED FROM 300 TO 72D DPI

|     |                                                                                                    |             | FILE SIZE IS<br>SMALLER |             | IBER OF PIXELS |
|-----|----------------------------------------------------------------------------------------------------|-------------|-------------------------|-------------|----------------|
| 000 | and the second second se | Image Size  |                         | IMAN        | GE IS LOWER    |
|     |                                                                                                    | Image Size: | 303.8K (was 5.1         | 5M)         | ۵.             |
|     |                                                                                                    | Dimensions: |                         | 60 px       |                |
|     | NOTICE THE SIZE                                                                                                    | Fit To:     | Custom                  |             | \$             |
|     | DIDN'T CHANGE -                                                                                                    | Width:      | 4                       | nches       | \$             |
|     |                                                                                                    | - Height:   | 5                       | nches       | \$             |
|     |                                                                                                    | Resolution: | 72                      | Pixels/Inch | \$             |
|     |                                                                                                    | Resample:   | Automatic               |             | \$             |
|     |                                                                                                    |             |                         |             |                |
|     |                                                                                                    | Canc        | el                      | ОК          |                |

IN OTHER WORDS WE JUST REDUCED THE AMOUNT OF INFO IN THE IMAGE AND IT IS LOWER QUALITY

### WHEN YOU DOWNSIZE, SAVE AS A COPY! DON'T OVERWRITE A HIGHER RES ORIGINAL

# IF YOU GO THE OTHER WAY (UP-RES) PROCEED WITH CAUTION

## PHOTOSHOP DOESN'T DO A **GREAT JOB OF MANUFACTURING** (CALLED INTERPOLATING) NEW PIXELS TO MAKE YOUR IMAGE LARGER, UP-RES IN SMALL **INCREMENTS ONLY OR PREPARE** FOR BLURRY AND/OR JAGGY

## A NOTE ON FILE SIZE THERE ARE MULTIPLE PLACES YOU CAN LOOK TO SEE HOW BIG YOUR FILE IS IN TERMS OF DATA

### IN PHOTOSHOP > IMAGE MENU > IMAGE SIZE

| 000                                                                            | Image Size                                                                                                    |                                                                                   |                                                                                                    |
|--------------------------------------------------------------------------------|----------------------------------------------------------------------------------------------------|-----------------------------------------------------------------------------------|----------------------------------------------------------------------------------------------------|
| HOLD THE<br>PHONETHIS<br>MIGHT NOT BE<br>RIGHT. IN FACT, IT'S<br>PROBABLY NOT. | Image Size<br>Image Size: 28.3<br>Dimensions:<br>Fit To: Or<br>Width: 17.3<br>Height: 6.35<br>Resolution: 300<br>Resolution: 300 | 3M<br>5184 px X 1905 px<br>riginal Size<br>28 Inches<br>5 Inches<br>0 Pixels/Inch | <ul> <li>☆</li> <li>↓</li> <li>↓</li></ul> |
|                                                                                | Cancel                                                                                                    | ОК                                                                                |                                                                                                    |

# SAME FILE IN FINDER EASIEST TO SEE WHEN 3 COLUMN VIEW IS ON IN FINDER

20120117...a\_0113.jpg A-Ferry-o...orizon2.jpg Camera\_Flight\_Photo.jpg coast-guar...a\_noaa.jpg Dark shad...orizon.jpg deepseahorizon.jpg DWAA\_120821\_167.jpg EarthShadow.jpg horizon\_2.jpg horizon-graph-large.jpg IMG\_9690.jpg LookingOut Observator...n-Line.jpg server-den...graphs.jpg Spilled\_oil...4-22\_2.jpg Tempel-w...ark-big.gif the-storm...0x1280.jpg triton-hori...0x742.jpg

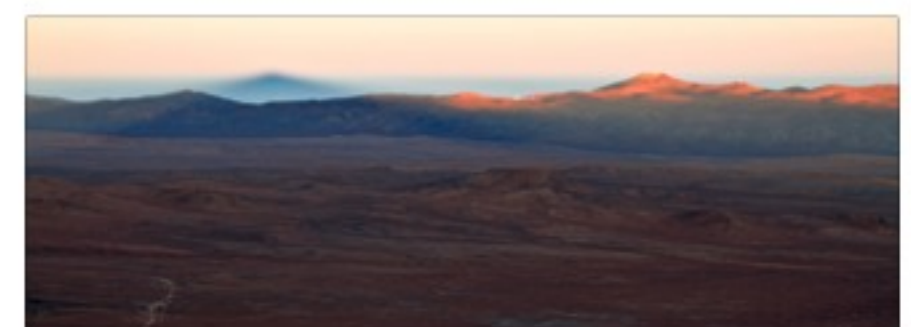

Name Dark\_shadow\_lurking\_on\_the\_horiz on.jpg Kind JPEG image Size 2.7 MB Created Tuesday, January 28, 2014 8:05 AM Modified Yesterday 10:57 PM Last opened Yesterday 10:57 PM Dimensions 5184 × 1905

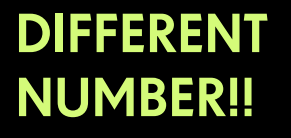

NUMBER OF PIXELS IS THE SAME.

### THE TIEBREAKER...SAME FILE IN "GET INFO" SELECT THE FILE IN THE LIST AND HIT COMMAND-I (OR RIGHT CLICK AND CHOOSE GET INFO FROM THE CONTEXTUAL MENU)

\varTheta 🔿 🖸 🖬 Dark\_shadow\_lurking\_on\_the\_horizon...

Dark\_shadow\_lurking\_on\_the\_hor... 2.7 MB Modified: Yesterday 10:57 PM

▼ Spotlight Comments:

Locked

JPEG

 General:
 Kind: JPEG image Size: 2,675,556 bytes (2.7 MB on disk)
 Where: /Users/srigg/Documents/Dropbox/Course Materials/Tutorials/Layers/horizon images unedited
 Created: Tuesday, January 28, 2014 8:05 AM
 Modified: Yesterday 10:57 PM
 Label: X
 Stationery pad THE EXACT NUMBER OF BYTES (MAIN FINDER VIEW JUST ROUNDS IT OFF)

### WHY? PHOTOSHOP TELLS YOU THE FILE SIZE IF YOU SAVED YOUR FILE AS FLATTENED .PSD THIS IMAGE IS **A .JPG - A FILE FORMAT THAT SAVES LESS INFORMATION ABOUT YOUR** IMAGE

### SHOULD I SAVE AS A .PSD? MAYBE. **DEFINITELY YES IF YOU ARE WORKING ON A HIGH QUALITY** PRINT. NOT IF YOU ARE GETTING IT **READY FOR FACEBOOK. MORE INFO** IN HOWTO FILEFORMATS